## **Guidelines for applying online admission**

Following are the guidelines that how to apply for online admission at University of Chakwal. Please go to the link <u>http://cms.uoc.edu.pk/register</u>

Follow the steps and enter all your personal information.

| Login                          | Signup                                            |
|--------------------------------|---------------------------------------------------|
|                                | After filling all these<br>fields click on signup |
| Mobile (Working Mobile #)      |                                                   |
| CNIC (13 Digit Number)         |                                                   |
| Email                          |                                                   |
| Last Name (Valid as per CNIC)  |                                                   |
|                                |                                                   |
| First Name (Valid as per CNIC) |                                                   |

Check the email provided by you in above form and find the link in your email. Following instruction will be there in email.

Dear AAMIR HUSSAIN ,

Thank you for your interest in taking admission at UOC.

You have successfully signed up on UOC Online Application portal. Please keep checkin

Your account information is as follows:

Office of Information and Admissions

UOC

| Username :     | our CNIC              |
|----------------|-----------------------|
| CNIC : 372011  | Your CNIC and         |
| Mobile : 33358 | mobile # will be here |

You can access the UOC online admission website by using the following link: <u>http://cms.uoc.edu.pk/register/gyzk-llpe-null-uxfr-tzyn-vmzi-xccr-vikg</u> Regards,
Click

Click on this link now

After clicking on above link enter your password and then login at <u>http://cms.uoc.edu.pk</u>

Enter your user name (cnic)@uoc.edu.pk and password.. Now click on Sign In.

| <b>Ant</b>                                      | ERP@CLOUD Login                                                                                    |
|-------------------------------------------------|----------------------------------------------------------------------------------------------------|
|                                                 | Provide Username and Password which shared with you by your<br>organization to Sign into ERP&CLOUD |
| ERP@CLOUD Support                               | Email                                                                                              |
| Email: support@uoc.edu.pk                       | Password                                                                                           |
| Video Tutorials                                 |                                                                                                    |
| 45 2022 Sentaumote: Tachnolinnias (SMC-PVT) Ltd | Forgot Password Sign In                                                                            |

You will see the following form.

| New Admission          | Form                         |             |                    |            |                  |  |
|------------------------|------------------------------|-------------|--------------------|------------|------------------|--|
| Save 🖉 🖉 Subinal to La | evenuty 🔯 Print Form 🔯 Print | t Chalan    |                    |            |                  |  |
|                        |                              | 1           |                    |            |                  |  |
| Admission Programs     | Applied Contact Address Co   | mmunication | Identity Qualifica | tion Uplos | d Documents      |  |
|                        | ningen Administration (1996) |             |                    |            |                  |  |
| Form #                 | Dyte                         |             | Session            |            | Eover Statue     |  |
|                        |                              | 12          | Felf-2022          | (w)        | New              |  |
| Hostel                 | Foreign Studeot              |             | Quiota             |            | Domicile Obtrict |  |
| 1                      |                              |             | Open Merit         | *          | Chakwal          |  |
|                        |                              |             |                    |            |                  |  |

Select the Quota....All non-engineering students will select open merit and if any disable student, he/she will select disable and in case of minority, student will select Minority Quota.

For engineering students all the detail is available in the instruction related to engineering at University website http://www.uoc.edu.pk. Student will select the relevant quota.

Quota

| Open Merit                   | -                                                                                                    |
|------------------------------|----------------------------------------------------------------------------------------------------|
| Looking for                  |                                                                                                    |
| Oversees Pakistani(X)        |                                                                                                    |
| Chakwal Domicile(S)          |                                                                                                    |
| Punjab Subsidized(A)         |                                                                                                    |
| Tribal Areas of DG Khan(P)   |                                                                                                    |
| Punjab Partial Subsidized(Z) |                                                                                                    |
| Open Merit                   |                                                                                                    |
|                              | The second second secon |

After selecting the quota and domicile click on program applied

| 2               | ) Save   | gr Babriel to University      | Pint I      | Form    | Print Chalan  |          |               |                      |
|-----------------|----------|-------------------------------|-------------|---------|---------------|----------|---------------|----------------------|
| Click on + sign | Admissio | Programs Applied              | Contact     | Address | Communication | Identity | Qualification | Upload Documents     |
|                 | + 0      | 19<br>Campus                  |             |         |               | Program  | And the Pr    | hen select<br>rogram |
|                 |          | Dity Campus                   |             |         |               |          |               |                      |
|                 |          | Looking for<br>City Campus Cl | ick on citv | v campu | S             |          |               |                      |
|                 |          |                               |             |         |               |          |               |                      |

| Program                                 |   |     | • |
|-----------------------------------------|---|-----|---|
| B.Sc. Electronics Engineering (ECT )    | • |     |   |
| Looking for                             |   |     |   |
| B.Sc. Electronics Engineering (ECT )    |   |     |   |
| B.Sc. Mechatronics Engineering (MCT)    |   |     |   |
| BS Human Nutrition and Dietetics (HND ) |   |     |   |
| BS Computer Science (CS )               |   |     |   |
| Business Administration (BBA )          |   | prr | Ŧ |
| LLB (LLB )                              |   |     |   |
| BS Physics (Morning) (PHY )             |   |     |   |
| BS English (Morning) (ENG )             | - |     |   |
|                                         |   | 1   |   |

All programs can be added through program column and the click on contact tab

Contact

| Admission Pr | nigrəmi Applik | Contact    | Address | Communication  | hlentity | Qualification | Uplead Dorn | ments          |       |
|--------------|----------------|------------|---------|----------------|----------|---------------|-------------|----------------|-------|
| -            |                | inst Name  |         | Middle Name    |          | Last Marrie   |             | Contact Title  |       |
| 9=           |                | Vluhammad  |         |                |          | Furgen        |             | Midhammed Fung | 011 I |
| 6            | ٢.             | ather Colc |         | Father Name    |          | Gender        |             | Date Of Birth  |       |
| W. Color     | The            |            |         |                |          | Male          |             | 02/01/2012     | 1     |
| Marine Way   | c c            | nit        |         | Marital Status |          | religium      |             | Illood Group   |       |
| Choose File  | Aamin: IPG     |            |         |                | *        | Muslim        | *           |                | - 2   |

Fill all the above fields and click on choose file to upload the picture and then click on Fill all remaining fields and click on save button

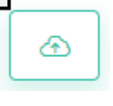

Now click on address tab...

| Addre | ss |
|-------|----|
|-------|----|

 Admission Form

 Save
 Submit to University

 Print Form

 Admission

 Programs Applied

 Contact

 Address

 Communication

 Identity

 Oualification

 Upload

| Address Type      | Address Line | Lountry  | Lity    |
|-------------------|--------------|----------|---------|
| Permanent Address | UOC chakwal  | Pakistan | Chakwal |
| Current Address   |              |          |         |

Enter your permanent and current address and after saving click on communication tab.

Communication

Enter your detail as shown below ..

| mission | Programs Applied | Contact J | Address   | Communication | Identity | Qualification | Upload Documents |  |
|---------|------------------|-----------|-----------|---------------|----------|---------------|------------------|--|
| Туре    |                  | Vab       | <u>ie</u> |               |          |               | Remarks          |  |
| Perso   | nal Email        | 880       | nir001@gn | sell.com      |          |               |                  |  |
| Mobi    | le #             | 123       | 456789    |               |          |               |                  |  |
| Fathe   | r Mobile         | 123       | 456789    |               |          |               |                  |  |
| Land    | ine#             | 054       | 3541106   |               |          |               |                  |  |

Now click on Identity tab and enter the issue and expiry date of your CNIC

| av annen  | and the second |                 |                       |               |               |                                                   |
|-----------|----------------|-----------------|-----------------------|---------------|---------------|---------------------------------------------------|
| Admi      | ssion Form     | L               |                       |               |               |                                                   |
| Save      | Salamit to Un  | wanity 🔲 Par    | t Form                | Print Chalan  |               |                                                   |
| - I lain  |                |                 |                       |               |               |                                                   |
|           |                |                 |                       |               |               |                                                   |
|           | 100 1          |                 | 1997                  | 10 S. 17      |               |                                                   |
| Admission | Programs A     | Applied Contact | Address               | Communicatio  | n Identity (  | Qualification Upload Documents                    |
| Admission | Programs 4     | Applied Contact | Address               | Communicatio  | n Identity C  | Qualification Upload Documents                    |
| Admission | Programs A     | Appiled Contact | Address               | Communicatio  | in Identity C | Qualification Upload Documents                    |
| Admission | Programs A     | Applied Contact | Address<br>Issue Date | Communication | n Identity C  | Qualification Upload Documents<br>Issue Authority |
| Admission | Programs A     | Applied Contact | Address               | Communication | n Identity C  | Qualification Upload Documents<br>Issue Authority |

Next click on qualification tab

Qualification

And enter your Matric/A level marks... Inter Part-I marks.. Inter Part-II marks... ECAT or LAT marks as shown below.

| Qualification Type    | Subjects        | Obtain Marks/CGPA | Total Marks/GPA | Institute  | Country  | Year Of Completion |
|-----------------------|-----------------|-------------------|-----------------|------------|----------|--------------------|
| Matric/O Level        | Science         | 900               | 1100            | BISE RWP   | Pakistan | 1998               |
| Intermediate/DAE/A    | Pre-Engineering | 455               | 520             | BISE RWP   | Pakistan | 2000               |
| Intermediate/DAE/A    | Pre-Engineeing  | 990               | 1100            | BISE RWP   | Pakistan | 2002               |
| Entry Test (ECAT/LAT) | UET Lahore      | 350               | 400             | UET Lahore | Pakistan | 2004               |
| Graduation            |                 |                   |                 |            |          |                    |

Now final step is to upload the documents, so click on

| Admission     | Programs Applied      | Contact | Address | Communication | Identity | Qualification | Upload Documents |  |
|---------------|-----------------------|---------|---------|---------------|----------|---------------|------------------|--|
| Specific Doct | ument Type?           |         |         |               |          |               |                  |  |
| Document 7    | ype                   |         |         |               |          |               |                  |  |
|               |                       |         |         |               |          |               |                  |  |
| Looking for   |                       |         |         |               |          |               |                  |  |
| Form-B        |                       |         |         |               |          |               |                  |  |
| Matrit or O   | Level                 |         |         |               |          |               |                  |  |
| Intermediat   | te DAE A level Part-I |         |         |               |          |               |                  |  |
| Entry Test L  | AI                    |         |         |               |          |               |                  |  |
| CNIC          |                       |         |         |               |          |               |                  |  |
| CONT DA       |                       |         |         |               |          |               |                  |  |

Click on relevant document type by clicking on choose file and then click on

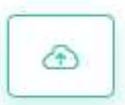

After verifying that every tab is completed and data is properly entered in all fields. Click on

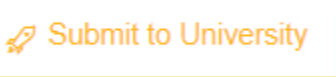

Be sure that data is complete and correct in all respects, as after clicking on Submit to University button you will have no longer access/right to edit the information.

Submit to University and Save option will disappear now. Only the available option will be Print Form and Print Chalan.

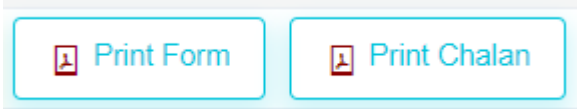

Now click on Print form and Print challan. Submit the admission processing fee Rs.700/- to BOP and attached the original paid challan and attested documents stated in form and submit to the relevant department.

For any query please contact <a href="mailto:admission@uoc.edu.pk">admission@uoc.edu.pk</a>, <a href="mailto:support@uoc.edu.pk">support@uoc.edu.pk</a>, <a href="mailto:support@uoc.edu.pk">support@uoc.edu.pk</a>, <a href="mailto:support@uoc.edu.pk">support@uoc.edu.pk</a>, <a href="mailto:support@uoc.edu.pk">support@uoc.edu.pk</a>, <a href="mailto:support@uoc.edu.pk">support@uoc.edu.pk</a>, <a href="mailto:support@uoc.edu.pk">support@uoc.edu.pk</a>, <a href="mailto:support@uoc.edu.pk">support@uoc.edu.pk</a>)

Phone # 0543-541106